## Klikvejledning Visitation

| Trin                   | Forklaring                                                                                                    | Notater                                                                                                    |
|------------------------|----------------------------------------------------------------------------------------------------|----------------------------------------------------------------------------------------------------|
| Start på visitationen  | Find borger og klik på "Helhedsvurdering" i menuen til venstre                                                                                                    |                                                                                                    |
| Udfyldelse af          | Klik på "Funktionsevnetilstande >>" øverst i højre hjørne og de enkelte hovedområder foldes ud.                                                                                                    | Link til Guide til                                                                                                    |
| Funktionsevnetilstande | NB. Klik aldring på de tre prikker på hovedområderne da de ikke må benyttes.                                                                                                    | funktionsevnetil-                                                                                                    |
|                        | <ul> <li>Ingen for de fem hovedområder vælges de relevante funktionsevnetilstande og udfyldes.</li> <li>Vælg "Funktionsevnetilstand" ved at klikke på navnet for den enkelte funktionsevnetilstandg</li> <li>Klik på blyanten øverst i højre hjørne</li> <li>Gå til "Borgers vurdering" <ul> <li>Udfyld dotter jævnfør borgerens oplysninger</li> <li>Gå til "Faglig Vurdering" og udfyld dotter jf. Guide til funktionsevnetilstande</li> <li>Gå til "Faglig Vurdering" og udfyld dotter jf. Guide til funktionsevnetilstande</li> <li>Gå til "Faglig Vurdering" og udfyld dotter jf. Guide til funktionsevnetilstande</li> <li>Gå til "Forventet tilstand" <ul> <li>Udfyld dotter svarende til den tilstand der forventes, at borger kan opnå, med den indsats der gives.</li> <li>OBS – Forventet tilstand må aldrig dottes dårligere, end den nuværende "Faglig vurdering"</li> <li>Gå til "Bemærkning/faglig vurdering" <ul> <li>Vær opmærksom på, at bemærkningerne relaterer sig til årsagen som er beskrevet under punkt 5</li> <li>Start beskrivelsen med at benyttet de markerede ord i det pågældende funktionsniveau jf. Guide til funktionsevnetilstande:</li> <li>(XX har behov for minimal hjælp – nogen hjælp – en hel del hjælp – hjælp til alt)</li> </ul> </li> <li>Gå til "Opfølgning" og udfyld jf. aftaler for hver paragraf.</li> <li>Vær opmærksom på opfølgende organisation.</li> <li>Gå til "Sidst vurderet" og udfyld med dato for visitationen</li> <li>Klik på "Gem"</li> </ul> </li> </ul></li></ul> | stande:<br>http://fs3.nu/filer/Doku<br>menter/Metode/FSIII-<br><u>Guide-til-</u><br><u>funktionsevnetilstande.p</u><br><u>df?t=1633079982</u> |

| Trin                                            | Forklaring                                                                                                    | Notater                                          |
|-------------------------------------------------|----------------------------------------------------------------------------------------------------|--------------------------------------------------|
| Ikke udfyldte                                   | De hovedområder der ikke er relevante og derved ikke skal udfyldes, skal vi lukke ved at kikke på øjet ude til højre.                                                                                                    |                                                  |
| hovedområder i<br>funktionsevnetilstande        | Ikke udfyldt 💦 💿                                                                                                    |                                                  |
|                                                 | Når hovedområdet er lukket. 🛹 🔍                                                                                                    |                                                  |
| Udfyldelse af Generelle<br>oplysninger          | Klik på "Generelle oplysninger >>" øverst i midten og de enkelte felter foldes ud                                                                                                    | Link til "Guide til<br>Generelle                 |
|                                                 | Udfyld de felter under "Generelle oplysninger", som borger har oplyst om under visitationssamtalen.                                                                                                    | oplysninger:<br>http://www.fs3.nu/filer/         |
|                                                 | OBS - Disse Generelle oplysninger fremkommer i udføres besøgsplan:                                                                                                    | Dokumenter/Metode/FS<br>III-Guide-til-generelle- |
|                                                 | Mestring     Metivation                                                                                                    | oplysninger.pdf                                  |
|                                                 | Ressourcer                                                                                                    |                                                  |
|                                                 | • Vaner                                                                                                    |                                                  |
| Udfyldelse af Resultat af<br>helhedsvurderingen | Klik på det hvide felt under "Resultat af helhedsvurdering" øverst i venstre hjørne. Klik her efter på blyanten øverst<br>til højre.                                                                                      |                                                  |
|                                                 | OBS – anvend gerne OneNote eller Word til at skrive kladden inden afgørelsen sættes ind i Resultat af<br>helhedsvurderingen, idet der kan fremkomme mange versioner hvis der rettes i testen når det er gemt i Cura.      |                                                  |
|                                                 | Anvend "Skabelon til Resultat af helhedsvurderingen". Denne findes:                                                                                                    |                                                  |
|                                                 | Teams – Myndighed Ældre – Fagligt – Filer – FSIII – Sticky Notes – Skabelon til Resultat af helhedsvurderingen.<br>HUSK – Kopier skabelonen over i OneNote eller Word-dokument.                                           |                                                  |
|                                                 | Begrundelsen skal være kort og præcis. Det er beskrevet således i FSIII metodehåndbogen s. 36:                                                                                                    |                                                  |
|                                                 | <ul> <li>I et kort resumé samles data, der er indhentet i udredningen til en helhedsvurdering. Det kan være<br/>oplysninger fra udredte tilstande, Generelle oplysninger og borgerens egne vurderinger og mål.</li> </ul> |                                                  |
| Oprettelse af ydelse                            | Gå til "Borgers liv" i menuen til venstre                                                                                                    |                                                  |
|                                                 | <ul> <li>Klik på "Ydelser &gt;&gt;"</li> <li>Klik på "+" øverst i højre hjørne</li> </ul>                                                                                                    |                                                  |

| Trin                | Forklaring                                                                                                    | Notater                                                                                                    |
|---------------------|----------------------------------------------------------------------------------------------------|----------------------------------------------------------------------------------------------------|
|                     | <ul> <li>Markøren står på "Søg ydelse" længst til venstre</li> <li>Skriv mindst tre bokstaver i ydelsens navn og klik på den ønskede ydelse</li> <li>Udfyld "Ydelsens påbegyndelse" med den korrekte dato for ydelsen opstart</li> <li>Udfyld "Leverandør" med den valgte leverandør. Søg evt. på GIS for korrekt hjemmeplejegruppe</li> <li>Kopier evt. hjemmeplejegruppen fra GIS og sæt ind i "Leverandør feltet" på ydelsen</li> <li>Gå til "Opfølgning" og udfyld dato jf. aftaler for hver paragraf – Vær opmærksom på, at opfølgning på rehab-ydelser er 10 uger fra opstartsdato</li> <li>Sæt den valgte Leverandør på som opfølgende organisation</li> <li>Gå til "Sidst vurderet" og udfyld med dato for visitationen</li> <li>Vær opmærksom på at udfylde Betalingskommune og Handlekommune hvis dette er relevant. OBS - Det kan ikke påføres efter at ydelsen er gemt.</li> <li>Klik på "Gem"</li> <li>Bestil ydelsen ved at klikke på de tre prikker til venstre i ydelsen</li> <li>Klik på "Bestil Ydelse"</li> </ul> | https://iod.hjoerring.dk/<br>gis2/                                                                                                    |
| Orienter Leverandør | <ul> <li>Opret observation ved at klikke på "Borgers liv" i menuen til venstre.</li> <li>Klik på det blå "+" nederst i højre hjørne.</li> <li>Klik på "Opret observation"</li> <li>Vælg "Tværgående visitationskoordinering" ved at skrive "Tvæ"</li> <li>Klik på "OPRET OBSERVATION"</li> <li>Klik øverst på "Ingen specifik brugerrolle"</li> <li>Vælg "Ressourceplanlægger"*</li> <li>Vælg relevant leverandør</li> <li>I feltet "Beskrivelse" sættes "Skabelon til Leverandørbesked" ind fra Teams. Find der her:<br/>Teams – Myndighed Ældre – Fagligt – Filer – FSIII – Sticky Notes – "Skabelon til Leverandørbesked"</li> <li>Klik på "Gem"</li> </ul>                                                                                                    | *Opgaven ligges<br>altid til<br>"Ressoruceplan-<br>lægger", når vi<br>skal skrive til<br>hjemmeplejen<br>både privat og<br>kommunalt samt<br>til sygeplejen. |

| Trin          | Forklaring                                                                                |                                                                            | Notater |
|---------------|-------------------------------------------------------------------------------------------|----------------------------------------------------------------------------|---------|
| Afgør sagen i | Klik på "Sagsbehandling" i menuen til venstre.                                            |                                                                            |         |
| henvendelsen  | Klik på overskriften ud for den lille pil til venstre i den relevante henvendelse         |                                                                            |         |
|               | • Klik på "Vis valgte >>" øverst i det viste vindue og henvendelsen åbner sig —           | VIS VALGTE >>                                                              |         |
|               | • Ved hver sagsbehandlet "Sagstype" skal "Status" ændres til "Afsluttet" ved              | Åbna hanvandalaar                                                          |         |
|               | at klikke på hver sagstype.                                                               | HJÆLP TIL RENGØRING                                                        |         |
|               | • Klik på "gem"                                                                           | 04.10.2021 11:28                                                           |         |
|               | OBS: hvis der er flere sagstyper på samme henvendelse – som                               | Praktisk hjælp i hjemmet SEL § 83.2<br>15 10 2021 11:31 (15 10 2021 11:31) |         |
|               | udgangspunkt sendes der kun èn afgørelse                                                  | Pahabilitaring percentic birdin on plain                                   |         |
|               | Afgørelsesbrevet udfærdiges som udgangspunkt på sagstypen" Personlig                      | 14.10.2021 12:01 (15.10.2021 11:32)                                        |         |
|               | pleje"                                                                                    | Rehabilitering praktisk hjælp i hjemmet                                    |         |
|               | Hvis der er flere sagstyper end en skal disse afsluttes først.                            | 04.10.2021 11:47 (15.10.2021 11:17)                                        |         |
|               | - Klik på de tre prikker i højre side                                                     |                                                                            |         |
|               | - Vælg "Afgør sag"                                                                        |                                                                            |         |
|               | - Klik på "Gem" og den pågældende sagstype lukkes.                                        |                                                                            |         |
|               | Klik på de tre prikker i højre side i den sagstype som der skal sendes afgørelsesbrev fra |                                                                            |         |
|               | <ul> <li>Vælg "Afgør sag"</li> </ul>                                                      |                                                                            |         |
|               | <ul> <li>Klik på "Gem og send afgørelsesbrev"</li> </ul>                                  |                                                                            |         |
|               | <ul> <li>Vælg relevant brev og udfyld kort med den aftalte hjælp</li> </ul>               |                                                                            |         |
|               | • Klik på "Send"                                                                          |                                                                            |         |
|               | Cura spørger om henvendelsen skal afsluttes                                               |                                                                            |         |
|               | • Klik på "Ja"                                                                            |                                                                            |         |
|               |                                                                                           |                                                                            |         |